# PLAViMoP Database

User Manual

Version 1 – 2018

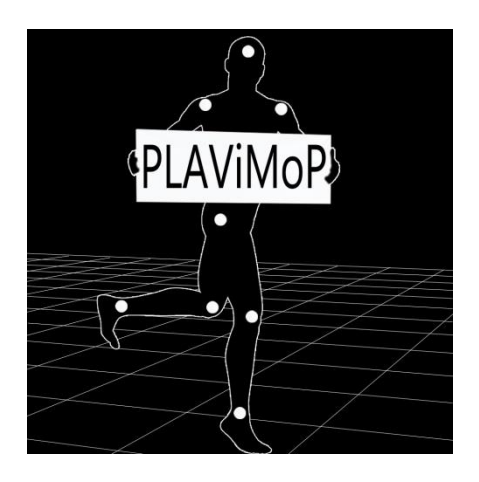

# CONTENTS

| 1 | Nav  | vigation                           | 3    |
|---|------|------------------------------------|------|
|   | 1.1  | Header navigation                  | 3    |
|   | 1.2  | Footer navigation                  | 3    |
|   | 1.3  | User menu                          | 3    |
| 2 | Acc  | ess roles                          | 4    |
| 3 | PLA  | ViMoP Database                     | 5    |
|   | 3.1  | Motion list                        | 5    |
|   | 3.1. | .1 Overview                        | 5    |
|   | 3.1. | .2 Motion filter                   | 6    |
|   | 3.1. | .3 Motion card                     | 6    |
|   | 3.2  | Motion details                     | 7    |
|   | 3.2. | .1 Overview                        | 7    |
| 4 | Use  | er dashboard                       | 8    |
|   | 4.1  | Overview                           | 8    |
|   | 4.2  | User panel                         | 9    |
|   | 4.3  | Acquisition panel                  | 9    |
|   | 4.4  | Acquisition process panel          | . 10 |
|   | 4.5  | News panel                         | . 10 |
| 5 | Sha  | ring C3D                           | . 11 |
|   | 5.1  | Step 1: Select acquisition process | . 11 |
|   | 5.2  | Step 2: Select motion              | . 12 |
|   | 5.3  | Step 3: Send acquisition           | . 13 |
| 6 | Sub  | omit news                          | . 14 |

## 1 Navigation

#### 1.1 Header navigation

PLAViMoP | Software | Database | Community | Recognition test | What's new | Contact

Connect

- PLAViMoP : Description of Point Light Action Visualization and Modification Platform
- Software : Software information
- Database : PLAViMoP Database
- Community : Information about the community
- Recognition test : Launch recognition test
- What's new : Follow the actuality about PLAViMoP and get access to scientific articles and material featuring PLAViMoP
- Contact : Contact us !

### 1.2 Footer navigation

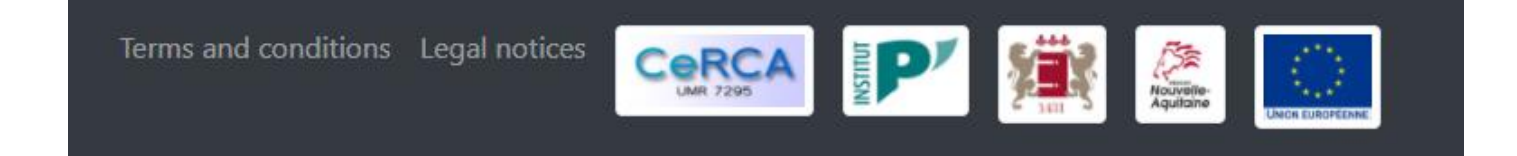

- Terms and Conditions
- Legal notices
- Partners : Cerca, Institut P', University of Poitiers, Nouvelle Aquitaine, European Union

### 1.3 User menu

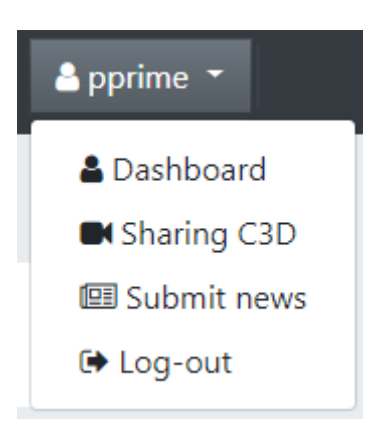

- Dashboard : Access to your dashboard
- Sharing C3D : Submit new acquisition need role contributor
- Submit news: Sharing materials (articles, experimental materials, press...) need role contributor
- Log-out

# 2 Access roles

|                                                                   | Visitor         | Registered    | user (login)         |
|-------------------------------------------------------------------|-----------------|---------------|----------------------|
| Functions                                                         | No registration | PLAViMoP User | PLAViMoP Contributor |
| Search within sequences of in PLAViMoP Database                   | X               | x             | x                    |
| Visualize m4 previews in<br>PLAViMoP Database                     | X               | X             | X                    |
| Recognition test                                                  | X               | X             | x                    |
| Obtain information on<br>the construction of each<br>movement     |                 | X             | X                    |
| Download C3D                                                      |                 | x             | x                    |
| Download PLAViMoP<br>Software                                     |                 | X             | X                    |
| Feedback, question                                                |                 | x             | x                    |
| Sharing C3D                                                       |                 |               | x                    |
| Sharing materials<br>(articles, experimental<br>materials, press) |                 |               | X                    |

## 3 PLAViMoP Database

## 3.1 Motion list

### 3.1.1 Overview

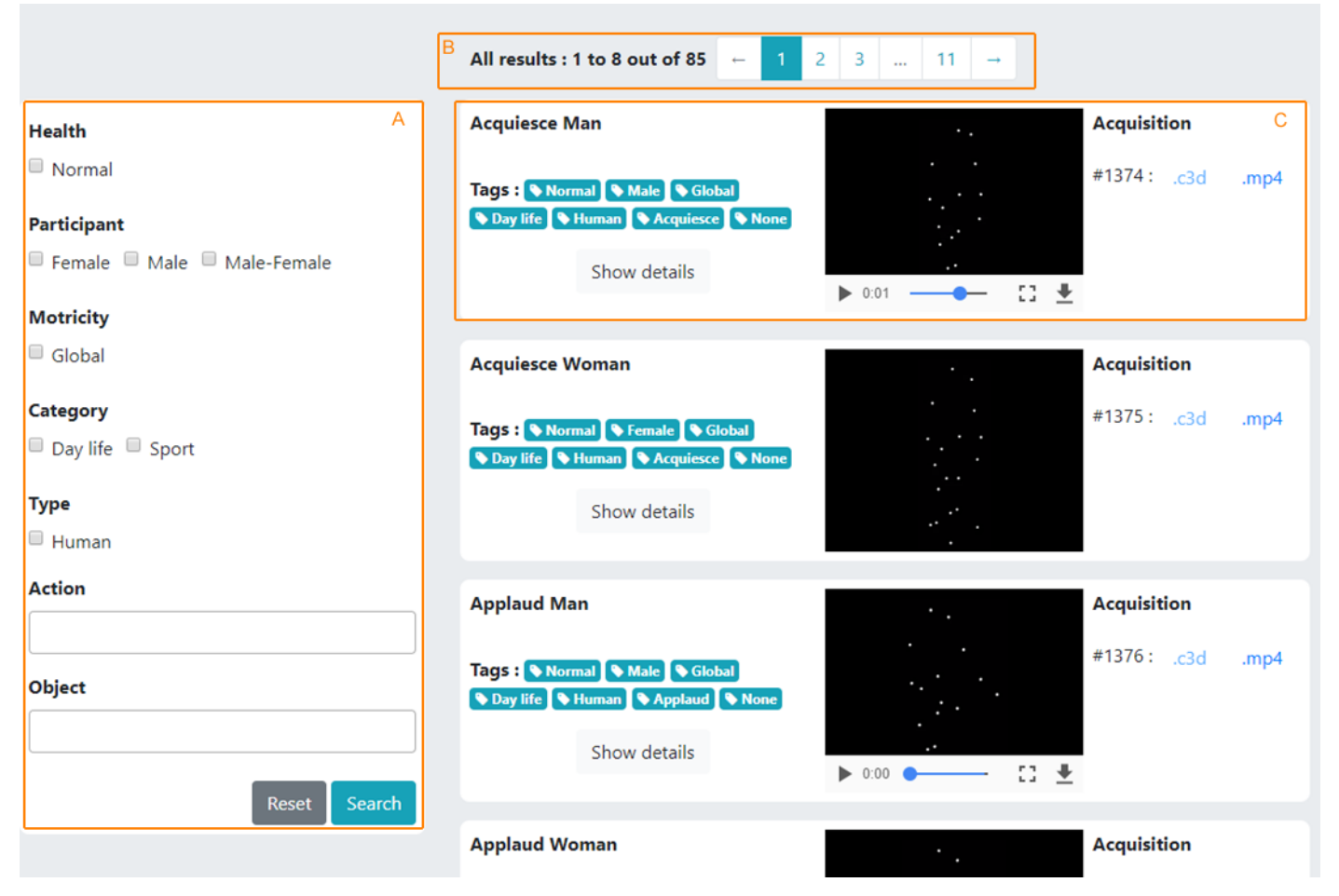

- A Motion filter
- B Paginator : Number of filtered results
- C Motion card

#### 3.1.2 Motion filter

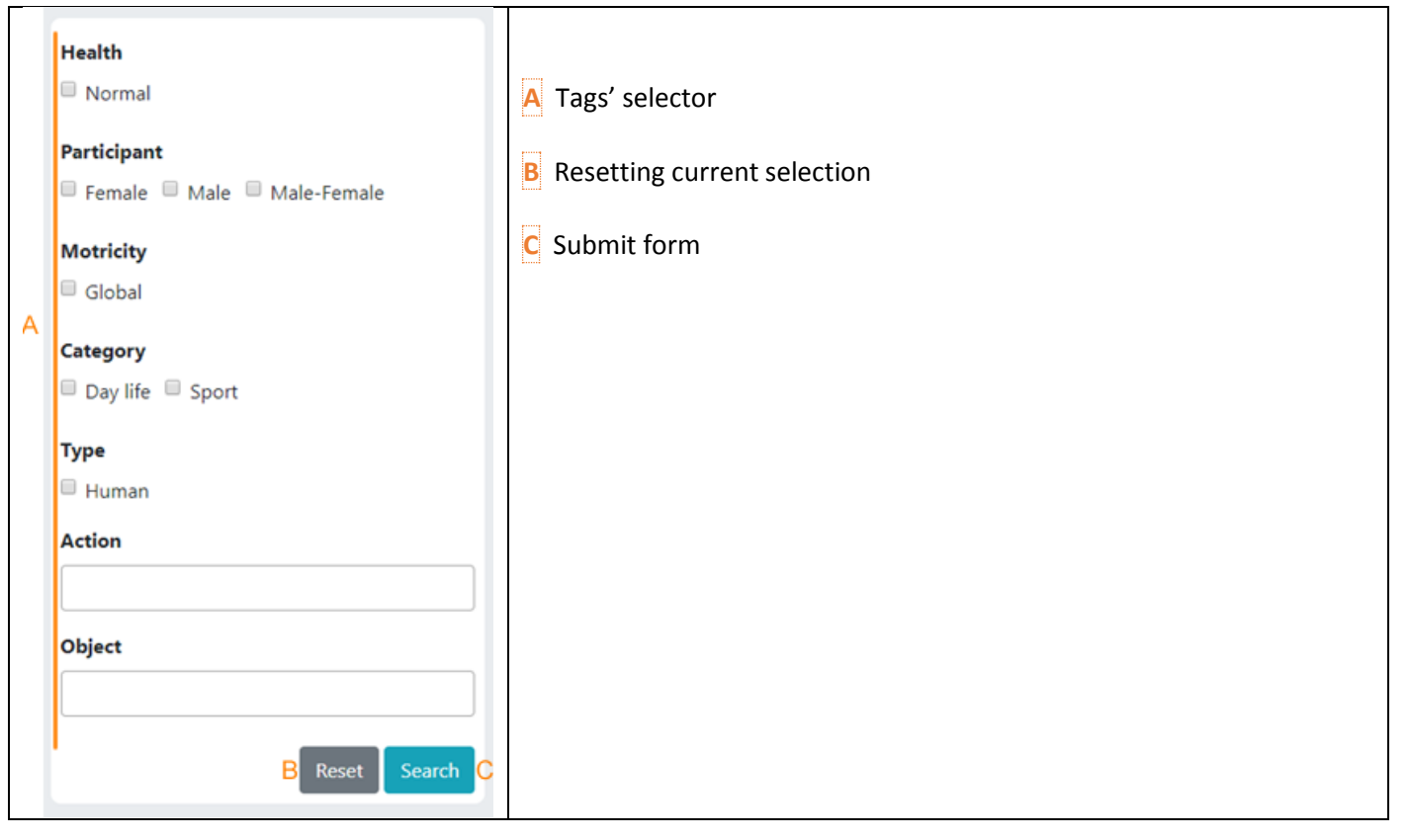

#### 3.1.3 Motion card

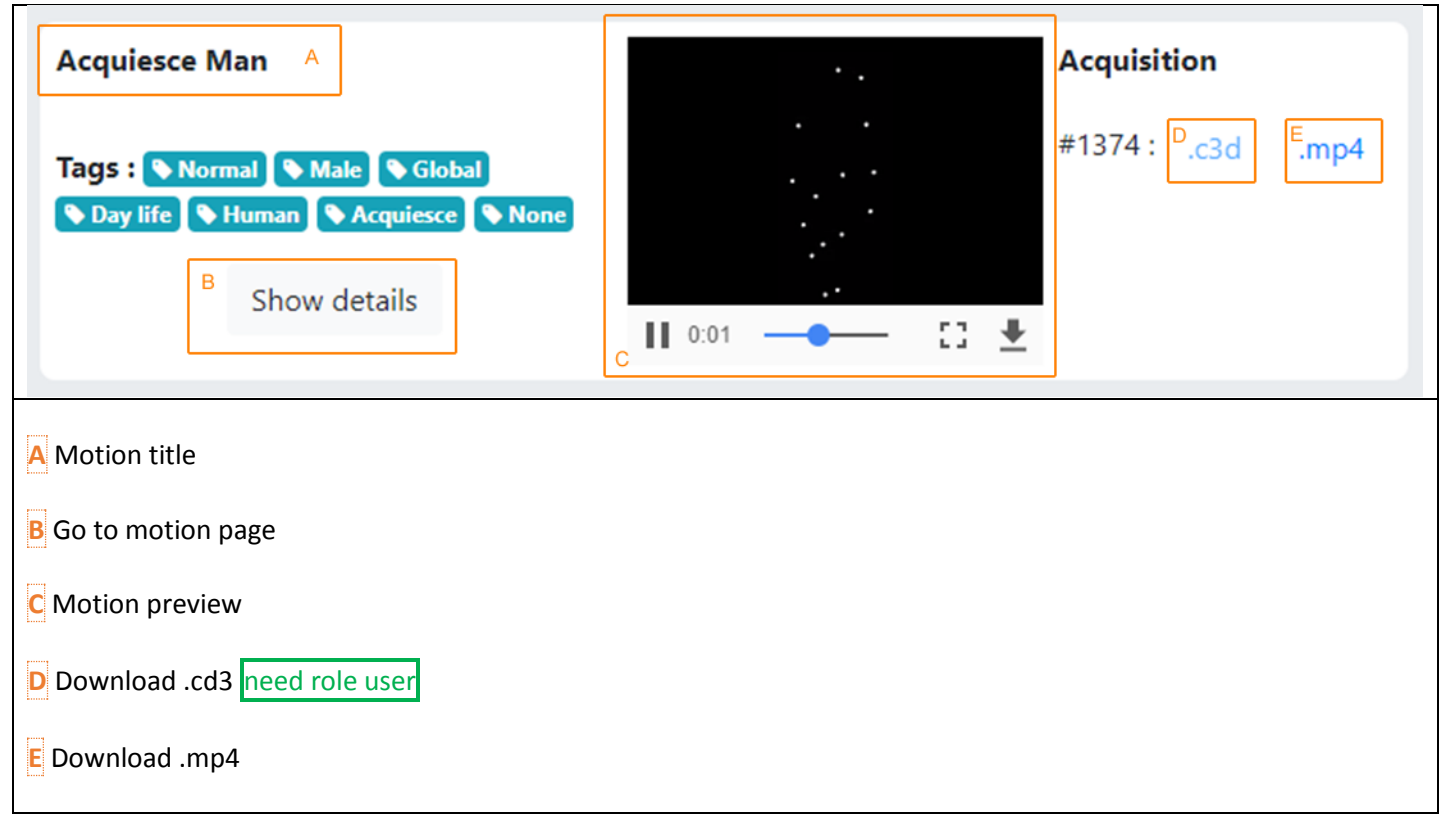

## 3.2 Motion details

### 3.2.1 Overview

# Motion : Catch Woman

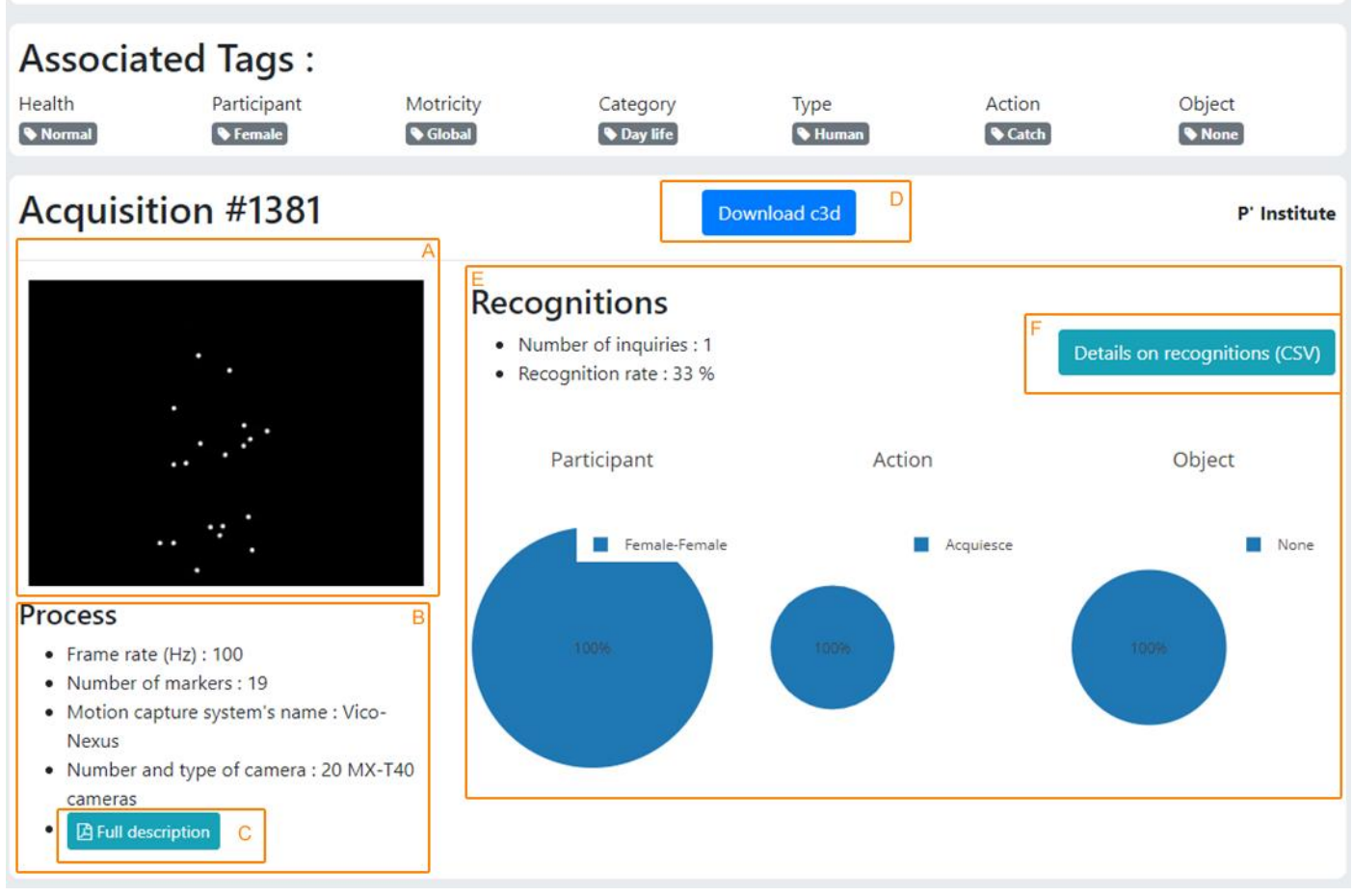

- A Acquisition preview
- B Acquisition process details
- C Obtain information on the construction of each movement need role user
- D Download .cd3 need role user
- E Recognition overview
- F Download recognitions detail .csv need role user

# 4 User dashboard

## 4.1 Overview

| Dupont Martin<br>Email : martin.dupont@email.com<br>Institute : P' Institute<br>Country : France<br>Role : User | A<br>Interest for PLAViMoP :<br>Short description of interest for PLAViMoP        |
|----------------------------------------------------------------------------------------------------|-----------------------------------------------------------------------------------|
|                                                                                                    | Edit profile   Change password   Become a new contributor   Get PLAViMoP software |
| Acquisition 85                                                                                                  | B Acquisition process 1                                                           |
| 🗞 #1374 Acquiesce Man                                                                                           |                                                                                   |
| 🗞 #1375 Acquiesce Woman                                                                                         | Valid C 1                                                                         |
| 🗞 #1376 Applaud Man                                                                                             | Valid C 1 • Number of markers : 19                                                |
| 🗞 #1377 Applaud Woman                                                                                           | Valid C 1 Motion capture system's name : Vico-Nexus                               |
| 🗞 #1378 Attack Duo                                                                                              | Number and type of camera : 20 MIX-140 cameras                                    |
| 🗞 #1379 Carry Duo                                                                                               |                                                                                   |
| 🇞 #1380 Catch Man                                                                                               | Valid C 📋                                                                         |
| 🗞 #1381 Catch Woman                                                                                             |                                                                                   |
| � #1382 Come With Me Woman                                                                                      | Valid C 🕆 Submitted news 1                                                        |
| 🗞 #1383 Crawl Man                                                                                               | Valid C 🕆                                                                         |
| 🗞 #1384 Crawl Woman                                                                                             | Valid C 1                                                                         |
| � #1385 Cross Oneself Man                                                                                       | Valid 🕼 📋 Submit news                                                             |
| ✤ #1386 Cross Oneself Woman                                                                                     | Valid 🕼 📋                                                                         |

- A User panel
- B Acquisitions panel
- C Acquisition process panel
- D News panel

## 4.2 User panel

| Dupont Martin                          |                                                                       | A             |
|----------------------------------------|-----------------------------------------------------------------------|---------------|
| Email : martin.dupont@email.com        | Interest for PLAViMoP :                                               |               |
| Institute : P' Institute               | Short description of interest for PLAViMoP                            |               |
| Country : France                       |                                                                       |               |
| Role : User B                          |                                                                       |               |
|                                        | Edit profile   Change password   Become a new contributor   Get PLAVi | 'iMoP softwar |
| User details                           |                                                                       |               |
| User role access (User or Contributor) |                                                                       |               |
| Open modal to edit profile             |                                                                       |               |
| Open modal to change password          |                                                                       |               |
|                                        |                                                                       |               |

- E Open modal to send request to become a contributor
- F Open modal to send request to get PLAViMoP Software

## 4.3 Acquisition panel

| A        | quisition 85             |       |   |   | A Go to acquisition's motion details page   |
|----------|--------------------------|-------|---|---|---------------------------------------------|
| ିର       | #1374 Acquiesce Man      | Valid | Ø | â | kund<br>A                                   |
| œ        | #1375 Acquiesce Woman    | Valid | Ø | Û | B Acquisition status (Valid or need review) |
| 8        | #1376 Applaud Man        | Valid | Ø | Û | C Open modal to edit acquisition            |
| 8        | #1377 Applaud Woman      | Valid | Ø | Û |                                             |
| °o       | #1378 Attack Duo         | Valid | đ | Û | D Open modal to delete acquisition          |
| 8        | #1379 Carry Duo          | Valid | Ø | Û |                                             |
| <b>%</b> | #1380 Catch Man          | Valid | Ø | Û |                                             |
| <b>∞</b> | #1381 Catch Woman        | Valid | Ø | Û |                                             |
| <b>%</b> | #1382 Come With Me Woman | Valid | đ | Û |                                             |
| <b>∞</b> | #1383 Crawl Man          | Valid | Ø | Û |                                             |
|          |                          |       |   |   |                                             |

# 4.4 Acquisition process panel

| Acquisition process 1                                                                                                    | A Click on process title to show details                                                                 |
|----------------------------------------------------------------------------------------------------|----------------------------------------------------------------------------------------------------|
| A Acquisition Process 1 (85) + (27) 100 B C D                                                                                                    | B Add acquisition from this process (shortcut to step 2 of acquisition submission) need role contributor |
| <ul> <li>Number of markers : 19</li> <li>Motion capture system's name : Vico-Nexus</li> <li>Number and type of camera : 20 MX-T40 cameras</li> </ul> | C Open modal to edit acquisition process                                                                 |
| Full description                                                                                                    | D Open modal to delete acquisition process                                                               |
| Add acquisition process F                                                                                                    | E Download process details file                                                                          |
|                                                                                                    | F Create new acquisition process (shortcut to step 1 of acquisition submission) need role contributor    |

## 4.5 News panel

| Submitted news 1                                        | A News status (Valid or Need review)           |
|---------------------------------------------------------|------------------------------------------------|
| Valid     Innovative SHS 2017     ☞       A     B     C | B Go to news page                              |
| Submit news E                                           | C Open modal to edit news                      |
|                                                         | D Open modal to delete news                    |
|                                                         | E Go to submit news page need role contributor |

## 5 Sharing C3D

## 5.1 Step 1: Select acquisition process

# Share acquisition - Select acquisition process

| Select existing process      |                                                         |  |  |  |  |  |  |  |  |
|------------------------------|---------------------------------------------------------|--|--|--|--|--|--|--|--|
| Acquisition Process 1        | Select this process or Load this process for create new |  |  |  |  |  |  |  |  |
|                              |                                                         |  |  |  |  |  |  |  |  |
| or create I                  | new process                                             |  |  |  |  |  |  |  |  |
| Name                         |                                                         |  |  |  |  |  |  |  |  |
|                              | Acquisition process name (for later retrieve)           |  |  |  |  |  |  |  |  |
| Frame rate in Hertz          |                                                         |  |  |  |  |  |  |  |  |
| Number of markers            |                                                         |  |  |  |  |  |  |  |  |
| Capture system name          |                                                         |  |  |  |  |  |  |  |  |
|                              | Ex : Vico-Nexus                                         |  |  |  |  |  |  |  |  |
| Number and type of           |                                                         |  |  |  |  |  |  |  |  |
| camera sensors               | Ex : 20 MX-T40 cameras                                  |  |  |  |  |  |  |  |  |
| Full description<br>document | Choisir un fichier Aucun fichier choisi                 |  |  |  |  |  |  |  |  |
| Create new process           | G                                                       |  |  |  |  |  |  |  |  |

#### A Select or Load process panel

- B Process selector
- C Choose selected process and go to step 2
- D Pre-fill create form ( E ) with selected process
- E Create new acquisition process (all fields required except F)
- F Full description document (image or pdf)
- G Create new acquisition process and go to step 2

## 5.2 Step 2: Select motion

| Acquiesce Man                                         |                                                                            |                                        |                            |                                  |                                |                             |  |  |  |  |  |  |
|-------------------------------------------------------|----------------------------------------------------------------------------|----------------------------------------|----------------------------|----------------------------------|--------------------------------|-----------------------------|--|--|--|--|--|--|
| Or crea<br>Health<br>Expert<br>Normal<br>Pathological | Participant<br>Participant<br>Female<br>Female<br>Female                   | Motricity<br>Emotion<br>Fine<br>Global | Category<br>Day life Sport | Type<br>Animal<br>Human<br>Robot | Action Object                  | D<br>Create new motion<br>G |  |  |  |  |  |  |
|                                                       | <ul> <li>Male</li> <li>Male-</li> <li>Female</li> <li>Male-Male</li> </ul> |                                        |                            | Е                                | Acquiesce<br>Applaud<br>Attack |                             |  |  |  |  |  |  |

- A Motion selector panel
- B Motion selector
- C Choose the selected motion and go to step 3
- D Create a new motion if it does not exist in A
- E Select one existing tag for each type (Health, Participant, Motricity, Category and Type)
- F Select one existing tag or submit new for types Action and Object
- G Create a new motion and go to step 2

| Send acquis                                                    | ition                      | * |  |  |  |  |  |  |
|----------------------------------------------------------------|----------------------------|---|--|--|--|--|--|--|
| Acquisition date jj/mm/aaaa                                    |                            |   |  |  |  |  |  |  |
| Acquisition file (C3D) Choisir un fichier Aucun fichier choisi |                            |   |  |  |  |  |  |  |
| Comment                                                        |                            |   |  |  |  |  |  |  |
| Preview duration 2000 Between 1000 and 6000                    |                            |   |  |  |  |  |  |  |
| Preview marker size                                            | 6<br>Between 1 and 10      |   |  |  |  |  |  |  |
| Preview azimuth                                                | 30<br>Between -180 and 180 | _ |  |  |  |  |  |  |
| Preview elevation                                              | 30<br>Between -90 and 90   |   |  |  |  |  |  |  |
|                                                                | B<br>Send acquisition      | , |  |  |  |  |  |  |

A Acquisition details and preview options

B Submit acquisition and return to step 2 to submit a new acquisition

Your acquisition is now visible on your dashboard with "need review" status.

## 6 Submit news

| Title       |       |   |    |   |   |                       |    |                |    |     |   |   |   |   |      |     |   |    |   |  |  |  |  |   |
|-------------|-------|---|----|---|---|-----------------------|----|----------------|----|-----|---|---|---|---|------|-----|---|----|---|--|--|--|--|---|
|             |       | Α |    |   |   |                       |    |                |    |     |   |   |   |   |      |     |   |    |   |  |  |  |  |   |
| Descri      | ption |   |    |   |   |                       |    |                |    |     |   |   |   |   |      |     |   |    |   |  |  |  |  |   |
|             |       | В |    |   |   |                       |    |                |    |     |   |   |   |   |      |     |   |    |   |  |  |  |  |   |
| Catego      | ory   |   |    |   |   |                       |    |                |    |     |   |   |   |   |      |     |   |    |   |  |  |  |  |   |
| Pres        | s     | С |    |   |   |                       |    |                |    |     |   |   |   |   |      |     |   |    |   |  |  |  |  | ۲ |
| Conte       | nt    |   |    |   |   |                       |    |                |    |     |   |   |   |   |      |     |   |    |   |  |  |  |  |   |
| $\diamond$  | ţ     | ~ | ۴. | в | 1 | ÷                     | A² | A <sub>2</sub> | ళి | لحف | Ξ | Ξ | Ξ | ≡ | ≔    | Ξ   | - | I, | t |  |  |  |  | 8 |
|             |       | D |    |   |   |                       |    |                |    |     |   |   |   |   |      |     |   |    |   |  |  |  |  |   |
| Attachments |       |   |    |   |   | E<br>S Add attachment |    |                |    |     |   |   |   | F | Subi | mit |   |    |   |  |  |  |  |   |

- A Add a Title
- B Add a short description (visible on What's new page)
- C Select the type of news
- D Add content (use editor buttons to format text)
- E Add multiple attachments (optional)
- F Submit your news

Your news is now visible on your dashboard with "need review" status.